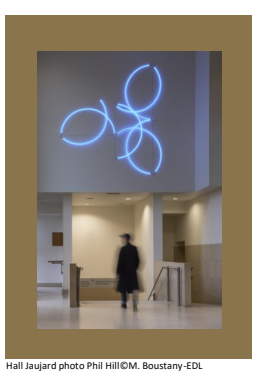

# **École du Louvre** Palais du Louvre

# Dépôt des mémoires - Compression des images sur Mac OS

### Objectif : compresser les images pour réduire le poids des fichiers

Il n'est pas possible de compresser les images directement depuis le fichier Word sous Mac OS (lien pour compresser les images depuis Pages : <u>https://support.apple.com/fr-afri/guide/pages/tan0a3e805bf/mac</u>). Il est nécessaire d'utilisation l'application Aperçu.

#### Comment faire ?

Après avoir ouvert le fichier à modifier, sélectionner l'onglet **Outils** puis **Ajuster la taille**.

La dimension initiale s'affiche dans l'encart supérieure.

Cocher les cases **Echelle proportionnelle** et **Échantillonner l'image à nouveau**, et saisir une valeur inférieure dans le champ Résolution.

La nouvelle taille est indiquée dans l'encart **Taille produite**.

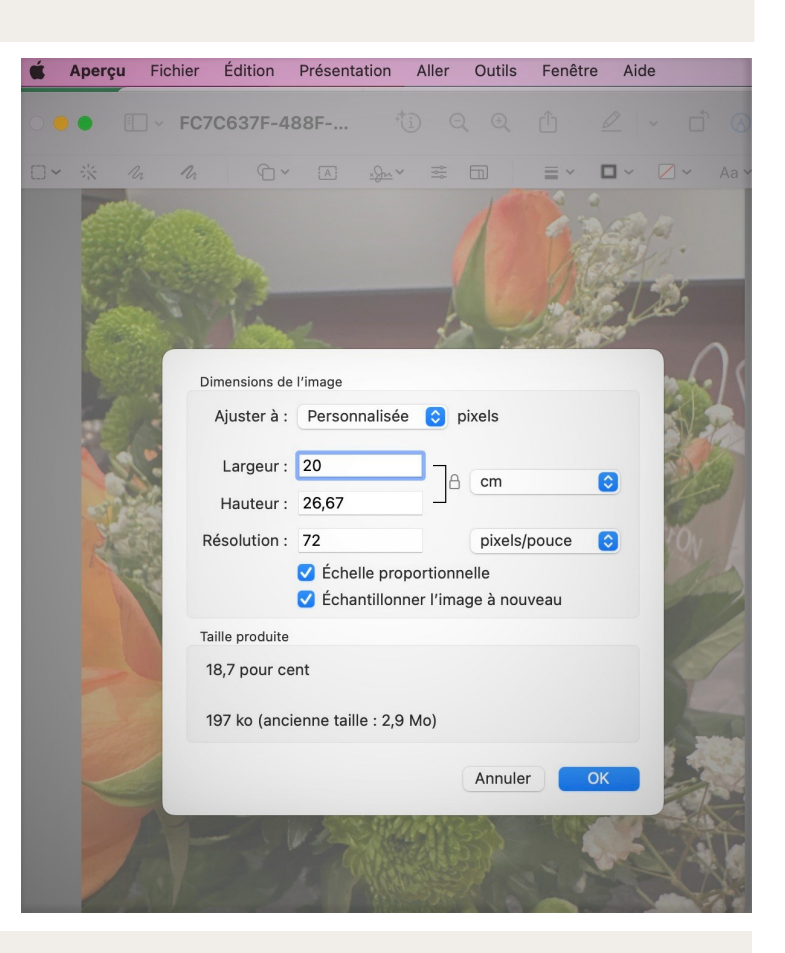

#### Conseils

Il est vivement conseillé de conserver les images sources avec leurs caractéristiques de poids et taille initiales.

Dans l'explorateur, créer un répertoire avec les images sources et un répertoire avec les images redimensionnées à insérer dans le mémoire.

## En cas de problème, une solution

Contacter : <u>icare@ecoledulouvre.fr</u>